### **Viewpro Gimbal Firmware Upgrade Instruction**

#### 1. Please download software: SecureCRT

#### 2. Enter upgrade mode

- 2.1 Use Jumper wire to connect as following:
  - YAW ----- 5V Mode ----- 5V
  - Zoom ----- 5V
  - Focus ----- GND
  - Pic/rec ----- GND

Multi ----- GND

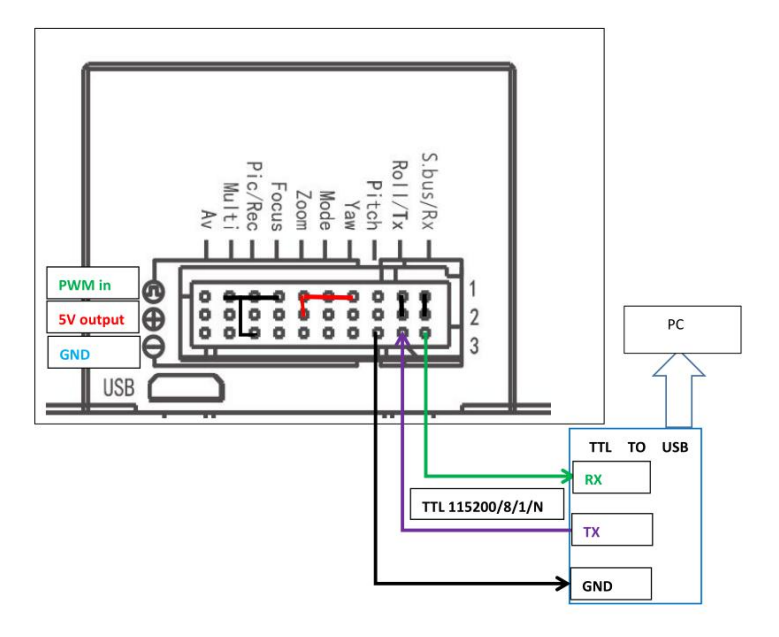

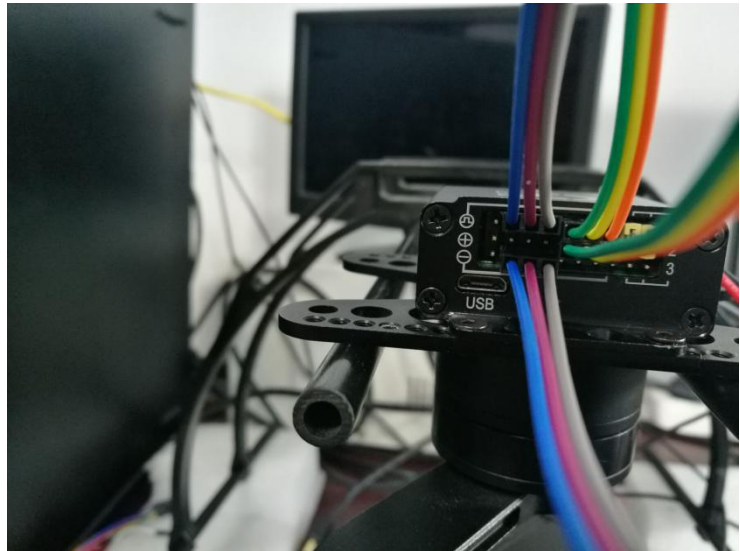

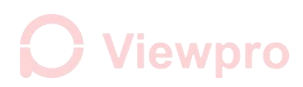

2.2 Use 'USB to TTL' cable to connect

White cable ( the 'RX' of cable) ------ 'RX' on the control box Green cable ( the 'TX' of cable) ------ 'TX' on the control box Black cable ( the 'GND' of cable) ------ GND

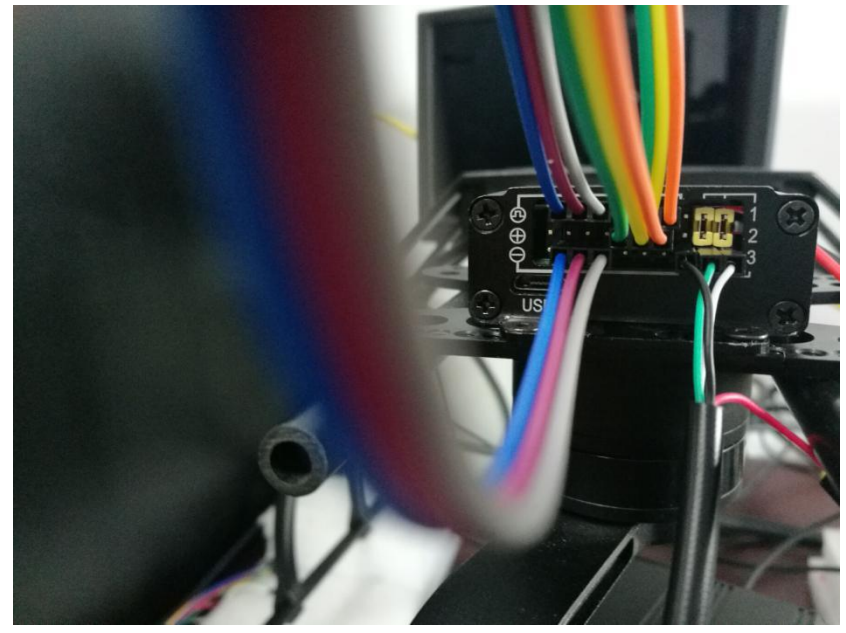

2.3 Please make sure the voltage is **12V** after connecting all these wires.

2.4 Open the software SecureCRT, select the right COM number, setting as the below picture, click at the 'connect', the green ' $\sqrt{}$ ' shows success.

| Serial-COM7 (57) - 3     | 未连接 - SecureCRT                                                                   |             |
|--------------------------|-----------------------------------------------------------------------------------|-------------|
| 文件(F) 编辑(E) 查君           | 昏(V) 选项(O) 传输(Π) 脚本(S) 工具(L) 帮助(H)                                                |             |
| <b>13 33 (</b> , 13 33 ) | d 12. #1 😼 53 🕘 🚰 💥 🕴 🞯 🖾                                                         | Ŧ           |
| Serial-CON17 (57)        |                                                                                   | 4 Þ         |
|                          |                                                                                   | *           |
|                          |                                                                                   |             |
|                          |                                                                                   |             |
| L                        | 快速连接                                                                              |             |
|                          | 协议(P): Serial 🔻                                                                   |             |
|                          | 端口(0): COM7 ▼ 流控                                                                  |             |
|                          | 波特车(B): 115200 ▼ DTR/DSR                                                          |             |
|                          | 数据位(D): 8 ▼                                                                       |             |
|                          | 奇偶校验(A): None ▼                                                                   |             |
|                          | 停止位(S): 1 -                                                                       |             |
|                          | <ul> <li>② 倉姉望示快速连接(W)</li> <li>② む 経页中打开(T)</li> <li>〕 连接</li> <li>取消</li> </ul> |             |
| 12/4                     | 1 1 4167 9170 VITION                                                              | E<br>+ E 約今 |

| G Serial-COM7 (58) - SecureCRT                  |      |
|-------------------------------------------------|------|
| 文件(F) 编辑(E) 查看(V) 选项(O) 传输(T) 脚本(S) 工具(L) 帮助(H) |      |
| 14 X L 4 X L A 1 B 1 A 1 B 5 3 1 8 X 1 0 B      | ÷    |
| Serial-COM7 (58)                                | 4 Þ  |
|                                                 | *    |
|                                                 |      |
|                                                 |      |
|                                                 |      |
|                                                 |      |
|                                                 |      |
|                                                 | E    |
|                                                 |      |
|                                                 |      |
|                                                 |      |
|                                                 |      |
|                                                 |      |
|                                                 | *    |
| 就绪 Serial: COM7, 115200 1, 1 24行, 80列 VT100     | 大写数字 |

2.5 Hit Enter (If no response, restart the power, try again)

| 🕞 Serial-COM7 (61) - SecureCRT                                          |      |
|-------------------------------------------------------------------------|------|
| 文件(F) 编辑(E) 查看(V) 选项(O) 传输(T) 脚本(S) 工具(L) 帮助(H)                         |      |
| 11 N L X X L X L X X L X X X X X X X X X X                              | ÷    |
| Serial-COM7 (61)                                                        | 4 ⊳  |
| Invalid Number ! ==> The number should be either 1, 2 or 3<br>Main Menu | Â    |
| Download Image To the Internal Flash 1                                  |      |
| Execute The New Program 3                                               |      |
|                                                                         |      |
|                                                                         | E    |
|                                                                         |      |
|                                                                         |      |
|                                                                         |      |
|                                                                         |      |
| 就绪 Serial: COM7, 115200 10, 1 24行, 80列 VT100                            | 大写数字 |

2.6 Press the number '1', it will show 'waiting for ......'

| 🕞 Serial-COM7 (61) - SecureCRT                             |      |
|------------------------------------------------------------|------|
| 文件(F) 编辑(E) 查看(V) 选项(O) 传输(T) 脚本(S) 工具(L) 帮助(H)            |      |
| 11 11 17 17 18 18 18 18 18 18 18 18 18 18 18 18 18         | Ŧ    |
| Serial-COM7 (61)                                           | ٩ ۵  |
|                                                            | *    |
|                                                            |      |
|                                                            |      |
| Invalid Number ! ==> The number should be either 1, 2 or 3 |      |
| Develored Image To the Internal Flach                      |      |
| Download image to the internal Flash 1                     |      |
| Execute The New Program3                                   |      |
|                                                            |      |
| Waiting for the file to be sent (press 'a' to abort)       | E    |
|                                                            |      |
|                                                            |      |
|                                                            |      |
|                                                            |      |
|                                                            |      |
|                                                            |      |
|                                                            | -    |
| 就绪 Serial: COM7, 115200 17, 1 30行, 86列 VT100               | 大写数字 |

🔵 Viewpro

2.7 Click at the "sent", select the program, finish the bootloader

| Serial-COM7 (61) - SecureCRT       |                                            |          |
|------------------------------------|--------------------------------------------|----------|
| 文件(F) 编辑(E) 查看(V) 选项(O)            | 传输(T) 脚本(S) 工具(L) 帮助(H)                    |          |
| 33 気 (元 名) あ た 件 「                 | 发送ASCII() III III IIII IIII IIII IIII IIII | ₹<br>4 Þ |
|                                    | 发送Xmodem( <u>N</u><br>接收Xmodem( <u>C</u> ) | -        |
|                                    | 发送Ymodem(D)                                |          |
| Invalid Number ! ==> The nu        | 接收Ymodem() 1, 2 or 3                       |          |
| Download Image To the Int          | Zmodem上传列表口 1<br>开始Zmodem上传(U)             |          |
| Execute The New Program 4          | 3                                          |          |
| Waiting for the file to be ccccccc | sent (press 'a' to abort)                  | E        |
|                                    |                                            |          |
|                                    |                                            |          |
|                                    |                                            |          |
|                                    |                                            |          |
| 使用 Ymodem 发送一个文件                   | Serial: COM7, 115200 17, 8 30行, 86列 VT100  | 大写数字     |

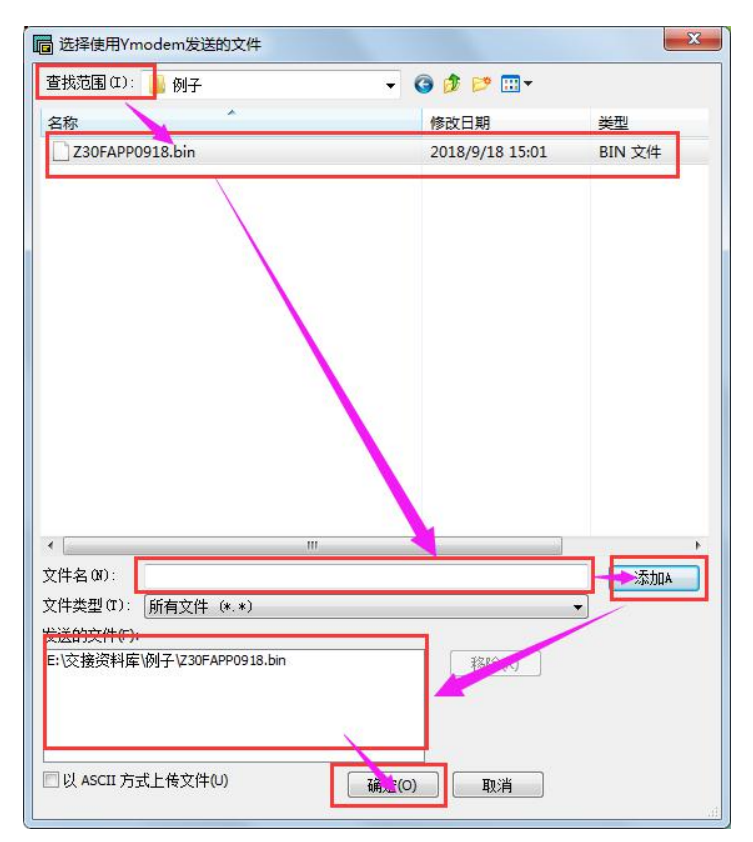

| Serial-COM7 (61) - SecureCRT                                                                 |                                        |
|----------------------------------------------------------------------------------------------|----------------------------------------|
| 文件(F) 编辑(E) 查看(V) 选项(O) 传输(T) 脚本(S) 工具(L) 帮助(H)                                              |                                        |
| 19 19 G 19 10 10 10 10 10 19 19 19 19 19 19 19 19 19 19 19 19                                |                                        |
| Serial-COM7 (61)                                                                             | ٩ ۵                                    |
| ======================================                                                       | *                                      |
| Download Image To the Internal Flash 1                                                       |                                        |
| Execute The New Program 3                                                                    |                                        |
|                                                                                              |                                        |
| Waiting for the file to be sent (press 'a' to abort)<br>cccccccccccccccccccccccccccccccccccc |                                        |
| Programming Completed Successfully!                                                          |                                        |
| Name: Z30FAPP0918.bin<br>Size: 26408 Bytes                                                   | E                                      |
| Main Menu                                                                                    |                                        |
| Download Image To the Internal Flash 1                                                       |                                        |
| Execute The New Program 3                                                                    |                                        |
|                                                                                              | T ==================================== |
| 3/098 Senal: COM/, 115200 S0, 1 S01J, 809/J V1100                                            | 人司数子                                   |